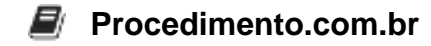

# Como verificar a versão do sistema operacional Android

### Público-Alvo: Usuários intermediários

Saber qual é a versão do sistema operacional Android em um dispositivo é uma informação importante para diversos fins, como verificar se há atualizações disponíveis, garantir compatibilidade de aplicativos e solucionar problemas específicos. Neste artigo, vamos explorar diferentes métodos para verificar a versão do Android em um dispositivo.

## Exemplos:

## 1. Verificando nas configurações do dispositivo:

- Acesse as configurações do seu dispositivo Android.
- Role para baixo e toque em "Sobre o telefone" ou "Sobre o tablet", dependendo do dispositivo.
- Procure pela opção "Versão do Android" ou "Versão do sistema".
- A versão do Android será exibida na tela, como por exemplo "Android 10" ou "Android 9".

#### 2. Utilizando o comando "adb" no computador:

- Conecte o dispositivo Android ao computador usando um cabo USB.
- Abra o terminal ou prompt de comando no computador.
- Digite o comando "adb shell getprop ro.build.version.release" e pressione Enter.
- A versão do Android será exibida no terminal, como por exemplo "9.0" ou "10.0".

Saber qual é a versão do sistema operacional Android em um dispositivo é essencial para garantir a compatibilidade de aplicativos, solucionar problemas específicos e estar ciente de possíveis atualizações disponíveis. Neste artigo, exploramos dois métodos para verificar a versão do Android em um dispositivo: através das configurações do dispositivo e utilizando o comando "adb" no computador. Agora você está preparado para obter essa informação de forma rápida e fácil.